| Overview – Managing and Adapting Practice (MAP)1               |
|----------------------------------------------------------------|
| Section 1 – Sign In                                            |
| Section 2 – Select a Provider                                  |
| Section 3 – Select MAP as the EBP                              |
| Section 4 – Select a Client                                    |
| Section 5 – Enter Beginning of Treatment Information           |
| Section 6 – Complete and Submit 'Pre' Questionnaires           |
| Section 7 – Complete and Submit 'Update' Questionnaires16      |
| Section 8 – Complete and Submit End of Focus Information18     |
| Section 9 – Complete and Submit End of Treatment Information20 |
| Section 10 – Complete and Submit 'Post' Questionnaires23       |
| Section 11 – View a Treatment Cycle                            |
| Section 12 – Edit Beginning of Treatment Information30         |
| Section 12 – View Questionnaires                               |
| Section 13 – Edit Questionnaires                               |
| Section 14 – View End of Treatment Information                 |
| Section 15 – Edit End of Treatment Information                 |
| Section 16 – Print                                             |
| Section 17 – Sign Out                                          |
| MAP Dictionary                                                 |

A MAP treatment cycle is composed of a general track with no focus of treatment (track #0) and one or more focus tracks (track #1 or greater). The general track spans the duration of a MAP treatment cycle while one or more focus tracks take place throughout the duration of the treatment cycle. When a MAP treatment cycle begins, both the general track and the first focus track begin on the same date. When the MAP treatment cycle ends, both the general track and the last focus track end on the same date.

General outcome measures are collected within the general track. The required questionnaires for the general track vary based the age of the client at the Date of First Session. Specific outcome measures are collected within each focus track. Each focus track has a specific focus of treatment (anxiety, depression, disruptive behavior disorder or trauma). Therefore, the required questionnaires for each focus track vary based on the focus of treatment of the track and the age of the client at the Focus Start Date.

At the start of the general track, a "Pre" for each required questionnaire is required. At the start of each focus track, a "Pre" for each required questionnaire is also required. When a focus track ends, a "Post" for each required questionnaire is required if the focus track was completed. At the end of the MAP treatment cycle, a "Post" for each required questionnaire of the general track is required if the EBP was completed.

#### Section 1 – Sign In

**Getting Access**: The username and password are the same as the IS username and password. If you do not have them, please go to the OMA Wiki and follow the instructions on how to request them.

OMA Wiki: http://dmhoma.pbworks.com

To access the application, open Internet Explorer and type in one of the following URLs:

- For access via the Internet (RSA SecurID required): <u>https://dmhapps.co.la.ca.us/PEIOMA</u>
- For access from a DMH facility: https://intra.dmhapps.co.la.ca.us/PEIOMA

**Access via the Internet**: To sign in from the Internet, you will need to log into the County RSA SecurID site first. Information on requesting County RSA SecurID access is available on the OMA Wiki.

|                                                                    | Los Angeles County<br>Logon ID and Passcode Reque                                                                                                    | est                                                                                                    |
|--------------------------------------------------------------------|----------------------------------------------------------------------------------------------------|----------------------------------------------------------------------------------------------------|
| Access t                                                           | o this protected resource requires RSA SecurID Token authentic                                                                                                    | ation.                                                                                                    |
| These com<br>computer s<br>computer s<br>authorized<br>adverse act | puter systems including all related equipment, networks, and network devices are the p<br>ystems are provided for authorized use only and may be monitored for all lawful purposed<br>ystems may be examined, recorded, copied, and used for other authorized purposes during<br>or unauthorized, constitutes consent to monitoring. Evidence of unauthorized use may<br>ions. Unauthorized users may be subject to criminal prosecution. <b>By continuing, you agr</b> | property of the County of Los Angeles. These<br>s. All information placed on or sent over these<br>g monitoring. Use of these computer systems,<br>be used for administrative, criminal, or other<br>ee to these terms. |
| Logon ID:                                                          |                                                                                                    |                                                                                                    |
| Passcode:                                                          | Your Passcode is your PIN + the number displayed on your token (the Tokencode).                                                                                                    |                                                                                                    |
| Log In                                                             | Reset Help                                                                                                    |                                                                                                    |
|                                                                    | YOU MUST THEN ESTABLISH A NEW PIN ABOVE                                                                                                    | •                                                                                                    |

| MHSA I                                                                    | Prevention                                                                                              | and Early Inte<br>atcome Measures                                                                                                    |                                                                                                    | Home Sign In 🕑 🕒 🗠<br>You are not signed-in.                                                                              |
|---------------------------------------------------------------------------|----------------------------------------------------------------------------------------------------|----------------------------------------------------------------------------------------------------|----------------------------------------------------------------------------------------------------|----------------------------------------------------------------------------------------------------|
| 🗟 Sign In                                                                 |                                                                                                    |                                                                                                    |                                                                                                    |                                                                                                    |
| Enter your use<br>User Name:                                              | r name and password t                                                                                   | o sign in.                                                                                                    |                                                                                                    |                                                                                                    |
| Password:                                                                 | *****                                                                                                   |                                                                                                    |                                                                                                    |                                                                                                    |
|                                                                           | OK Cancel                                                                                               |                                                                                                    |                                                                                                    |                                                                                                    |
| PEI Outcomes M<br>Disclaimer: This<br>Code, Civil Cod<br>representative t | leasures Version 1.0 Cc<br>confidential information<br>e and HIPAA Privacy S<br>o whom it pertains unle | pyright © 2011 County of Les A<br>is provided to you in accord wi<br>tandards. Duplication of this inf<br>is otherwise permitted by law. | igeles Department of Mental Health. All rights reser<br>In State and Federal laws and regulations including<br>irmation for further disclosure is prohibited withou | ved.<br>but not limited to applicable Welfare and Institutions<br>it prior written authorization of the client/authorized |

Prevention and Early Intervention – Outcome Measures Application (PEI-OMA) Sign In Page

#### Section 2 – Select a Provider

After logging in successfully, the application will redirect to the Home page. In this page, the user can select the provider, focus of treatment and can search for a client. The Home page has been designed so that the user can return to it from any page within the application by clicking on the Home button in the top-right corner of every page.

To search for a provider, click on the Select a Provider button.

| MHSA Prevention and Early Intervention |                       |                     |                                                            |  |  |
|----------------------------------------|-----------------------|---------------------|------------------------------------------------------------|--|--|
| Provider: (not selected)               | Focus: (not selected) | EBP: (not selected) |                                                            |  |  |
| Home                                   |                       |                     | Return to the Home page, by clicking on the "Home" button. |  |  |
| Select a Provider                      |                       |                     |                                                            |  |  |
| Select Focus                           |                       |                     |                                                            |  |  |
| Search for Active Clients              |                       |                     |                                                            |  |  |
| Search All Clients                     |                       |                     |                                                            |  |  |
|                                        |                       |                     |                                                            |  |  |

The user must be associated to a provider offering outpatient services in order to proceed. If the user is not associated to such a provider, the application will display the following message:

| MHSA Prevention and Early Intervention |                                |                     |  |  |  |  |
|----------------------------------------|--------------------------------|---------------------|--|--|--|--|
| Provider: (not selected)               | Focus: (not selected)          | EBP: (not selected) |  |  |  |  |
| Select Provider                        |                                |                     |  |  |  |  |
| The current user is not as             | sociated with any outpatient p | roviders.           |  |  |  |  |

To correct this issue, user should go to the OMA Wiki and follow the instructions on how to update the list of providers to be associated to. If user is associated to one or more providers offering outpatient services, the application will list all of these providers.

To choose a provider, click on the **Select** link next to the desired provider number.

| MHSA Prevention and Early Intervention |                 |                     |                      |  |  |  |  |
|----------------------------------------|-----------------|---------------------|----------------------|--|--|--|--|
| Provider: (not selected)               |                 |                     |                      |  |  |  |  |
| Select                                 | Provider        |                     |                      |  |  |  |  |
|                                        | Provider Number | Legal Entity Number | Address              |  |  |  |  |
| <u>Select</u>                          | 9999            | 00xxx               | 123 E WEST STREET    |  |  |  |  |
| <u>Select</u>                          | 999x            | 00xxx               | 123 JONES ROAD       |  |  |  |  |
| Select                                 | 999y            | 00xxx               | 300 NORTH FARVE AVE. |  |  |  |  |

Once a provider is selected, the application will redirect to the Home page. The identification number of the provider selected will be displayed at the top of screen.

Click on the Select Focus button.

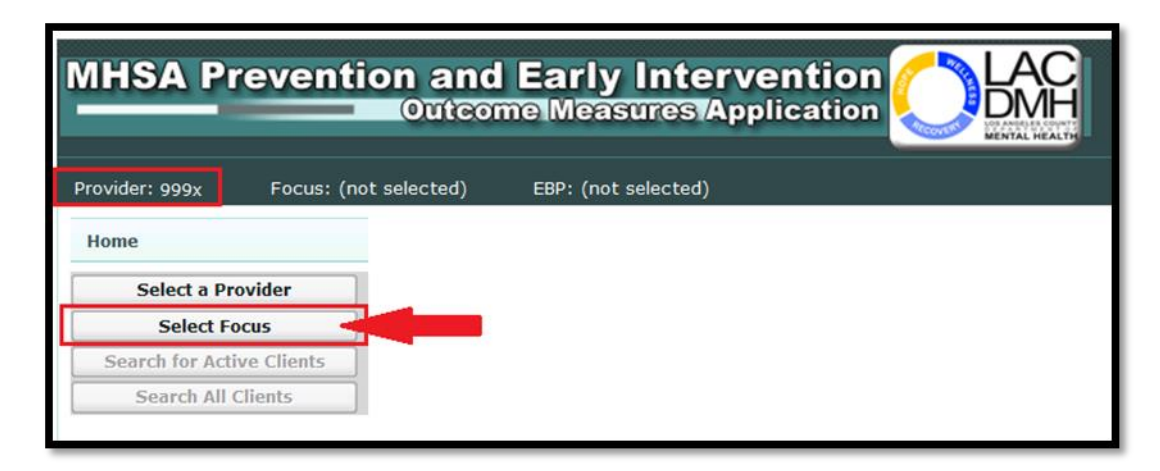

The application will redirect to the Focus and EBP screen.

Click on the Select Focus of Treatment dropdown list and select MAP.

| MHSA Preve                                                                                                    | ntion and Early In<br>Outcome Measure                                                                                                    | Stapplication                                                                                                    |
|----------------------------------------------------------------------------------------------------|----------------------------------------------------------------------------------------------------|----------------------------------------------------------------------------------------------------|
| Provider: 999x Focu                                                                                                    | is: (not selected) EBP: (not select                                                                                                    | ed)                                                                                                    |
| Focus and EBP                                                                                                    |                                                                                                    |                                                                                                    |
| Select Focus of Treatment:                                                                                              | ** Please Select **                                                                                                    |                                                                                                    |
| Select EBP:                                                                                                    | Trauma<br>Depression<br>Parenting and Family Difficulties<br>Disruptive Behaviors<br>Severe Behaviors / Conduct Disorders<br>Crisis<br>First Break / TAY | ~                                                                                                    |
| PEI Outcomes Measures Ver<br>Disclaimer: This confidential<br>Code, Civil Code and HIP/<br>representative to whom it pe | Anxiety<br>Emotional Dysregulation Difficulties<br>First 5 PCIT<br>MAP                                                                                   | geles Department of Mental Health. All rights reserved.<br>ce with State and Federal laws and regulations including bu<br>information for further disclosure is prohibited without p |

Next, click on the Select EBP dropdown list and select Managing and Adapting Practice (MAP).

| Focus and E                                         | ВР                                              |                                                                                                    |
|-----------------------------------------------------|-------------------------------------------------|----------------------------------------------------------------------------------------------------|
| Select Focus o                                      | f Treatment:                                    | MAP                                                                                                    |
| Select EBP:                                         |                                                 | ** Please Select **                                                                                                    |
|                                                     |                                                 | OK Back                                                                                                    |
| PEI Outcomes I                                      | Measures Ver                                    | sion 1.5 Copyright © 2014 County of Los Angeles                                                                                                  |
| Disclaimer: Thi<br>Code, Civil Co<br>representative | s confidential<br>ode and HIPA<br>to whom it pe | l information is provided to you in accordance wit<br>AA Privacy Standards. Duplication of this informertains unless otherwise permitted by law. |

**Note:** *Managing and Adapting Practice* is the only EBP associated to the *MAP* Focus of Treatment. Therefore, it is the only choice displayed in the Select EBP dropdown list.

Once you have chosen the Focus of Treatment and EBP, click on the OK button to continue.

| Focus and EBP                                                                              |                                                                                                    |                               |
|--------------------------------------------------------------------------------------------|----------------------------------------------------------------------------------------------------|-------------------------------|
| Select Focus of Treatment:                                                                 | МАР                                                                                                    | ~                             |
| Select EBP:                                                                                | Managing and Adapting Practice (MAP)                                                                                          | $\sim$                        |
|                                                                                            | OK Back                                                                                                    |                               |
| PEI Outcomes Measures Vers                                                                 | sion 1.5 Copyright © 2014 County of Los                                                                                       | s Angeles                     |
| Disclaimer: This confidential<br>Code, Civil Code and HIPA<br>representative to whom it pe | information is provided to you in accor<br>AA Privacy Standards. Duplication of t<br>rtains unless otherwise permitted by law | dance wit<br>his inform<br>'. |

The application will redirect to the **Home** page.

The **Focus of Treatment** and **EBP** chosen will be displayed at the top of the screen and will remain there while using the application.

| MHSA Pro       | eventio    | n and Early Intervention                  |
|----------------|------------|-------------------------------------------|
| Provider: 999x | Focus: MAP | EBP: Managing and Adapting Practice (MAP) |
| Home           |            |                                           |
| Select a Pro   | vider      |                                           |
| Select For     | us         |                                           |
| Show Active (  | Clients    |                                           |
| Search All C   | lients     |                                           |
|                |            |                                           |

Once the Focus and EBP have been selected, you can either update an active treatment cycle for a given client or begin entering a new treatment cycle for the client.

- To update an active treatment cycle for a client, go to section 10 View a Treatment Cycle.
- To enter a new treatment cycle for a client, follow the instructions below.

From the Home page, click on the Search All Clients button.

| MHSA Pr        | eventio    | n and Early Intervention                  |
|----------------|------------|-------------------------------------------|
| Provider: 999x | Focus: MAP | EBP: Managing and Adapting Practice (MAP) |
| Home           |            |                                           |
| Select a Pro   | ovider     |                                           |
| Show Active    | Clients    |                                           |
| Search All C   | Clients    |                                           |

You will be taken to the **Search All Clients** page.

**Note:** The client you are searching for must already exist in the DMH Integrated System (IS). If the client is not already in the IS, they will not appear in results list.

Search for a client by their **Client ID**, **Last Name** or **First Name**. Next, click on the **Go** button or hit the **Enter** key.

| Provider: 99        | 9x                         | Focus: MAP                  | EBP: Mar           | naging and A | Adapting Prac | tice (MAP) |
|---------------------|----------------------------|-----------------------------|--------------------|--------------|---------------|------------|
| Search All          | Clients                    |                             |                    |              |               |            |
| Client ID:          | XXXXXX                     | x                           |                    |              | _             |            |
| Last Name:          |                            |                             |                    |              |               |            |
| First Name:         |                            |                             |                    |              | _             | Go         |
| 30 44               | ∢ 0                        | 🔷 of 0 🕨 🕨                  | 0 Items 10         | ⇒/Page Go    |               |            |
| <u>Client</u><br>ID | <u>Last</u><br><u>Name</u> | <u>First</u><br><u>Name</u> | <u>Middle Name</u> | Birth Date   | Current Age   | Gender     |
|                     |                            |                             |                    |              |               |            |

The results list will display all of the clients that match the criteria entered. Click on the **Select** link next to the client record you have chosen.

| Provider: 999x   | Focus: M        | AP EB             | P: Managing a | ınd Adaptin | g Practice (MAP)   |        |
|------------------|-----------------|-------------------|---------------|-------------|--------------------|--------|
| Search All Clien | ts              |                   |               |             |                    |        |
| Client ID: XXX   | XXXX            |                   |               |             |                    |        |
| Last Name:       |                 |                   |               |             |                    | Go     |
| <b>1</b>         | <b>⇒</b> of 1 ≥ | ▶▶ 1 Items        | 10 🔷/Page     | Go          |                    |        |
| Client ID        | Last Name       | <u>First Name</u> | Middle Name   | Birth Date  | Current Age        | Gender |
| Select XXXXXXX   | Doe             | Jane              | С             | 1/23/1970   | 44 years 10 months | Female |
|                  |                 |                   |               |             |                    |        |

Image: Search All Clients results

Where you go next will depend on whether or not the client you selected has prior treatment history with the provider and focus of treatment selected:

- If Yes, you will be taken to the Treatment History page. Proceed to the next page.
- If No, you will be taken to the **Beginning of Treatment Information** page. Skip to section 5.

The **Treatment History** page will display the relevant treatment history for the client with the provider and focus of treatment selected. Note that you will not be able to start a new treatment cycle if an active treatment cycle is indicated for the client.

Click the Start New Treatment Cycle button to proceed with a new treatment cycle.

| Provider: 999x          | Focus: MAP EBP: I                       | Managing and Adapting F        | ractice (MAP)        |                          |                   |                             |             |                           |
|-------------------------|-----------------------------------------|--------------------------------|----------------------|--------------------------|-------------------|-----------------------------|-------------|---------------------------|
| Client Demogra          | phics                                   |                                |                      |                          |                   |                             |             |                           |
| MINNIE DO               | E                                       |                                |                      |                          |                   |                             |             |                           |
| Client ID               | XXXXXXXXXXXXXXXXXXXXXXXXXXXXXXXXXXXXXXX |                                |                      |                          |                   |                             |             |                           |
| Birth Date              | 1/23/1970                               |                                |                      |                          |                   |                             |             |                           |
| Current Age             | 44 years 10 months                      |                                |                      |                          |                   |                             |             |                           |
| Gender                  | Female                                  |                                |                      |                          |                   |                             |             |                           |
| Ethnicity               | 99-Unknown/Not Report                   | ted                            |                      |                          |                   |                             |             |                           |
| Primary Language        | 01-English                              |                                |                      |                          |                   |                             |             |                           |
|                         |                                         |                                |                      |                          |                   |                             |             |                           |
|                         |                                         |                                |                      |                          |                   |                             |             |                           |
|                         |                                         |                                |                      |                          |                   |                             |             |                           |
| Treatment Hist          | ory                                     |                                |                      |                          |                   |                             |             |                           |
|                         |                                         |                                |                      |                          |                   |                             |             |                           |
| Start New Trea          | tment Cycle 📋 🔞                         | 44 4 1 \$\$of 1                | I Items 20           | /Page Go                 |                   |                             |             |                           |
| <u>Status</u> <u>Da</u> | te of First Session EBP                 | <u>DSM-IV Code -</u><br>Intake | Date of Last Session | Total Number of Sessions | Completed<br>EBP? | <u>Client TX</u><br>Success | Disposition | DSM-IV Code - Termination |
|                         |                                         |                                |                      |                          |                   |                             |             |                           |

You will be taken to the **Beginning of Treatment Information** page.

On the Beginning of Treatment Information page, do the following:

1. Identify the Initial Focus of Treatment from the list of available choices.

| Beginning of Treatment Information                                                                                                    |                                                                                                    |  |  |  |
|----------------------------------------------------------------------------------------------------|----------------------------------------------------------------------------------------------------|--|--|--|
| Select Initial Focus of Treatment:<br>Therapist ID/Staff Code<br>Date of First Session<br>DSM-IV Code Principle Axis I-Intake<br>Age at First Session | PLEASE_SELECT<br>Trauma<br>Depression<br>Disruptive Behaviors<br>Anxiety<br>17 17 2014<br>XXX.XX<br>Lookup<br>43 years 11 months |  |  |  |
| Save Cancel                                                                                                    |                                                                                                    |  |  |  |

Image: Beginning of Treatment Information

- 2. Select a value for **Therapist ID/Staff Code** by clicking on the **Lookup...** link next to the field. This is not a free text field.
- 3. Enter the **Date of First Session** by typing in the date or by clicking on the Calendar icon and selecting date from the Calendar picker.
- Select a value for the DSM-IV Code Principle Axis I Intake by clicking on the Lookup... link next to the field. This is not a free text field.
- 5. The value for **Age at First Session** will be automatically calculated after **Date of First Session** is entered.
- 6. To save your entries, click the **Save** button and the application will take you to the MAP Tracks page. To cancel, click the **Cancel** button and the application will direct you back to the previous page.

**Note:** The application will validate the dates you enter. If you enter an invalid date, the application will return an error message.

| Beginning of Treatment Information  |                 |        |  |  |  |
|-------------------------------------|-----------------|--------|--|--|--|
| Select Initial Focus of Treatment:  | Trauma          | ~      |  |  |  |
| Therapist ID/Staff Code             | CXXXXXX         | Lookup |  |  |  |
| Date of First Session               | 1/1/2014        | 12     |  |  |  |
| DSM-IV Code Principle Axis I-Intake | XXX.XX          | Lookup |  |  |  |
| Age at First Session                | 43 years 11 mon | ths    |  |  |  |
|                                     |                 |        |  |  |  |
| Save Cancel                         |                 |        |  |  |  |

Image: Beginning of Treatment Information

After entering the Beginning of Treatment Information, you will be taken to the MAP Track page. On this page, you will see demographic information for the client, the Beginning of Treatment Information and a list of tracks within the client's MAP treatment cycle.

When an MAP treatment cycle is first created, both the general track (track number zero) and the first focus track (track number 1) are created automatically for you. You will be able to add more focus tracks as you proceed through the treatment cycle.

To submit a questionnaire, select the MAP track the questionnaires are associated with by clicking on the **Select** link for the desired track.

| Provider:               | 999x I              | Focus: MAP           | EBP: Managi      | ng and Adai | pting       | Practice (MAP)               |         |                    |        |
|-------------------------|---------------------|----------------------|------------------|-------------|-------------|------------------------------|---------|--------------------|--------|
| Client De               | Client Demographics |                      |                  |             |             | Client Treatment Information |         |                    |        |
| JANE                    | C DOE               |                      |                  |             | Beg         | inning of Treatment          | Inform  | ation 🕜            |        |
| Client ID<br>Birth Date | XXX<br>3/2:         | XXXXXXX<br>3/23/2005 |                  |             |             | Therapist ID/Staff Code      |         | CXXXXXXX           |        |
| Current A               | .ge 9y∉             | 9 years 8 months     |                  |             | Dat         | e of First Session           |         | 1/1/2014           |        |
| Gender<br>Ethnicity     | Gender Female       |                      |                  |             | DSN<br>Inta | 1-IV Code Principle A<br>ke  | xis I-  | XXX.XX             |        |
| Primary La              | anguage 01-         | English              | teported         |             | Age         | at First Session             |         | 9 years 2 months   |        |
| _                       |                     |                      |                  |             |             |                              |         |                    |        |
| 🖄 Treat                 | tment Histo         | ry MAPTracks         | 5                |             |             |                              |         |                    |        |
| Т                       | rack Number         | Focus Name           | Focus Start Date | Focus End I | Date        | Completed Focus?             | Total I | Number of Sessions | Status |
| Select                  | 0                   | General              | 01/01/2014       |             |             | No                           |         | 0                  | Active |
| Select                  | 1                   | Trauma               | 01/01/2014       |             |             | No                           |         | 0                  | Active |
| Back                    |                     |                      |                  |             |             |                              |         |                    |        |

Once you select a track, the application will take you to the Client Treatment Information page for the selected track. On this page, you will see a list of required questionnaires. For the general track, the list is based on the client's age on the date of first session. For a focus track, the list is based on the focus of treatment and the client's age on the focus start date.

Note that there may be cases when there will be no required questionnaires for a client.

- For clients with required questionnaires, proceed go to section 6.1
- For clients with no required questionnaires, skip to section 6.4

# Section 6.1 - Clients with Required Questionnaires

To submit a questionnaire, click on the **New Questionnaire** icon next to the name of the questionnaire.

| General Track                                                                                                    |
|----------------------------------------------------------------------------------------------------|
| Focus Name <b>General</b><br>Date First Session <b>1/1/2014</b> Date Last Session<br>Total Number Session 0 Status Active |
| Required Questionnaires                                                                                                   |
| New Questionnaire Name                                                                                                    |
| Youth Outcome Questionnaire - 2.01 (Parent) (CIMH)                                                                        |
| New Questionnaire                                                                                                    |
|                                                                                                    |

Image: Add a new questionnaire

There are two possible scenarios for saving required questionnaires:

- Questionnaires were administered and collected Continue on to Section 6.2
- Some or all questionnaires were not administered or collected (Unable to Collect) Skip to Section 6.3

# Section 6.2 – Report subscale scores for a Questionnaire

- 1. Enter the **Questionnaire Administration Date** by typing in the date or by clicking on the Calendar icon and selecting the date from Calendar picker.
- 2. Select the Type from dropdown list. If this is the first questionnaire, the only option will be 'Pre'.
- 3. Enter a valid **Score** for each **Subscale** record. You may tab from one score to the next.
- 4. To save, click the **Save** button.
- 5. To cancel, click the **Cancel** button.
- 6. The application will redirect to the previous page.

| te<br>pe                |        | 1/1/2014<br>Pre |           | ✓ |       |
|-------------------------|--------|-----------------|-----------|---|-------|
| Subscale / SCALE        | Score  |                 |           |   |       |
| Intrapersonal Distress  | 20     |                 |           |   |       |
| Somatic                 | 25     |                 |           |   |       |
| Interpersonal Relations | 10     |                 |           |   |       |
| Social Problems         | 20     |                 |           |   |       |
| Behavioral Dysfunction  | 25     |                 |           |   |       |
| Critical Items          | 10     |                 |           |   |       |
| Total                   | 110    |                 |           |   |       |
| ] Unable to Collect F   | Reason | ** Please       | Select ** |   | <br>~ |

Image: Report subscale scores for a questionnaire

# Section 6.3 – Unable to collect scores for a questionnaire

- 1. Enter a valid **Questionnaire Administration Date** by typing in the date or by clicking on the Calendar icon and selecting the date from Calendar picker.
- 2. Select the Type from the dropdown list. If this is the first questionnaire, the only choice will be 'Pre'.
- 3. Click on the checkbox marked "Unable to Collect".

| Questionnaire Administra<br>Date | tion   | 1/1/2014         | 12       |   |
|----------------------------------|--------|------------------|----------|---|
| Туре                             |        | Pre              | ~        |   |
| Subscale / SCALE                 | Score  |                  |          |   |
| Intrapersonal Distress           |        |                  |          |   |
| Somatic                          |        |                  |          |   |
| Interpersonal Relations          |        |                  |          |   |
| Social Problems                  |        |                  |          |   |
| Behavioral Dysfunction           |        |                  |          |   |
| Critical Items                   |        |                  |          |   |
| Total                            |        |                  |          |   |
|                                  |        |                  |          |   |
| ✓ Unable to Collect              | Reason | Administered wro | ng forms | ~ |

Image: Report "Unable to Collect" scores for a questionnaire

- 4. The application will display a confirmation message that indicates no scores will be recorded for this questionnaire.
- 5. To continue, click the **OK** button on the confirmation message.

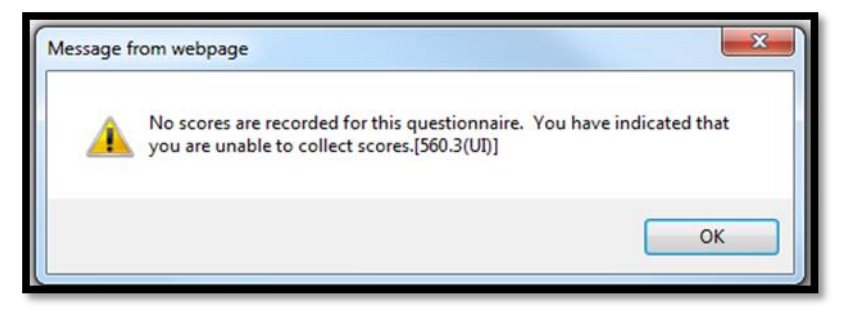

- 6. Indicate the reason you were unable to collect scores by selecting your answer from the **Reason** dropdown list. **Note:** The choices in the **Reason** list vary depending on the questionnaire you are reporting on.
- 7. To save, click the **Save** button.

- 8. To cancel, click the **Cancel** button.
- 9. The application will redirect to the previous page.

**Note:** After saving the questionnaire, you will still be able to update it from reporting "**Unable to Collect**" to reporting **subscale score(s)**. However, you will not be able to update the **Questionnaire Administration Date** or the **Type** of the Questionnaire. In addition, once **subscale scores** have been reported for a questionnaire, you will not be able to update it to report "**Unable to Collect**".

The application will redirect to the Client Treatment Information page.

To view the questionnaire you have entered, click on the plus sign (+) next the questionnaire type. The list will expand showing you all of the questionnaires of this type that have been saved.

To view questionnaires already entered, skip to Section 12 - View Questionnaires.

| Required Questionnaires                               | Completed Questionnaires                              |
|-------------------------------------------------------|-------------------------------------------------------|
| Questionnaire Name                                    | Questionnaire Name                                    |
| Youth Outcome Questionnaire - 2.01 (Parent)<br>(CIMH) | Youth Outcome Questionnaire - 2.01 (Parent)<br>(CIMH) |
| Enter End of Treatment<br>View Treatment Status       | To expand list, click<br>on the plus sign (+)         |
| Required Questionnaires                               | Completed Questionnaires                              |

| Required Questionnaires                               | Completed Questionnaires                           |  |  |  |  |
|-------------------------------------------------------|----------------------------------------------------|--|--|--|--|
| Questionnaire Name                                    | Questionnaire Name                                 |  |  |  |  |
| Youth Outcome Questionnaire - 2.01 (Parent)<br>(CIMH) | Youth Outcome Questionnaire - 2.01 (Parent) (CIMH) |  |  |  |  |
| Enter End of Treatment                                | Type Questionnaire Administration Date             |  |  |  |  |
| View Treatment Status                                 | 🔍 📝 Pre 1/1/2014                                   |  |  |  |  |
|                                                       |                                                    |  |  |  |  |

Images: List of Completed Questionnaires in Expanded View

To submit an 'Update' questionnaire, skip to Section 7.

To select a different MAP Track, click on the **Back** button. From the MAP Tracks page, select the desired track by clicking the **Select** link.

| 🗟 Tre         | eatment Histor | y MAPTracks | 5                |                |                  |                          |        |
|---------------|----------------|-------------|------------------|----------------|------------------|--------------------------|--------|
|               | Track Number   | Focus Name  | Focus Start Date | Focus End Date | Completed Focus? | Total Number of Sessions | Status |
| <u>Select</u> | 0              | General     | 01/01/2014       |                | No               | 0                        | Active |
| <u>Select</u> | 1              | Trauma      | 01/01/2014       |                | No               | 0                        | Active |

Follow instructions in Section 6.2 to report subscale scores, or 6.3 to report "Unable to Collect".

Once you have completed all 'Pre' questionnaires in a focus track, the **Enter End of Focus** button will become visible on the Client Treatment Information page for the focus track.

If you choose to complete and submit End of Focus Information at this time, click on the Enter End of Focus button and skip to Section 8 – Complete and Submit End of Focus Information.

| Required Questionnaires for Track 1       | Completed Questionnaires                                       |
|-------------------------------------------|----------------------------------------------------------------|
| Questionnaire Name                        | Questionnaire Name                                             |
| UCLA PTSD-RI - Child/Adolescent<br>(CIMH) | Type Questionnaire                                             |
| Enter End of Focus<br>View Focus Status   | Pre 1/1/2014                                                   |
|                                           | UCLA PTSD-RI - Child/Adolescent (CIMH)                         |
|                                           | <u>Type</u> <u>Questionnaire</u><br><u>Administration Date</u> |
|                                           | Pre         1/1/2014           Update         6/1/2014         |
|                                           | C opuso of strost.                                             |

Image: Client Treatment Information page

#### Section 6.4 - Clients with no required questionnaires

If a client you selected does not have any required questionnaires, the application will display the message shown in the image below.

| Provider: 999x                                                                                                    | Focus: MAP EBP                                                                                                    | : Managing   | and Adapting Practice (MAP)                                                       |                                |  |  |  |
|----------------------------------------------------------------------------------------------------|----------------------------------------------------------------------------------------------------|--------------|-----------------------------------------------------------------------------------|--------------------------------|--|--|--|
| Client Demogra                                                                                                    | phics                                                                                                    |              | Client Treatment Informatio                                                       | n                              |  |  |  |
| MINNIE DO<br>Client ID<br>Birth Date                                                                                                    | E<br>XXXXXXXX<br>1/23/1970                                                                                                    |              | Beginning of Treatment Inform<br>Therapist ID/Staff Code<br>Date of First Session | ation<br>cXXXXXX<br>01/01/2014 |  |  |  |
| Current Age<br>Gender<br>Ethnicity<br>Primary Language                                                                                                    | 44 years 10 months<br>Female<br>99-Unknown/Not Repo<br>01-English                                                                                         | orted        | DSM-IV Code Principle Axis I-<br>Intake<br>Age at First Session                   | XXX.XX<br>43 years 11 months   |  |  |  |
| General Track                                                                                                    |                                                                                                    |              |                                                                                   |                                |  |  |  |
| Focus Na<br>Date First Sess<br>Total Number Sess                                                                                                    | Focus Name       General         Date First Session       1/1/2014       Date Last Session         Total Number Session       0       Status       Active |              |                                                                                   |                                |  |  |  |
| Required Quest                                                                                                    | ionnaires                                                                                                    |              |                                                                                   |                                |  |  |  |
| Ques                                                                                                    | stionnaire Name                                                                                                    |              |                                                                                   |                                |  |  |  |
|                                                                                                    | Enter End of Treat                                                                                                    | ment<br>atus |                                                                                   |                                |  |  |  |
| Due to the client's age, no outcome questionnaires are required for this client.<br>To complete "End of Treatment" information at this time, please click on the "End of Treatment" button.<br>To return to the home page, please click on the "Home" button. |                                                                                                    |              |                                                                                   |                                |  |  |  |
| Μ                                                                                                    | lessage for client's th                                                                                                    | at do not l  | have any required questionnai                                                     | ires.                          |  |  |  |

If you encounter this in a focus track, click on the Enter End of Focus button and skip to Section 8 – Complete and Submit End of Focus Information.

If you encounter this in the general track, click on the Enter End of Treatment button and skip to Section 9 – Complete and Submit End of Treatment Information.

From the Client Treatment Information page, click on the **New** icon next to the questionnaire you wish to submit. You will be taken to the **Add Questionnaire** page.

| Focus Name General                                |
|---------------------------------------------------|
| First Session 1/1/2014 Date Last Session          |
| nber Session 0 Status Active                      |
| ed Questionnaires                                 |
| uestionnaire Name                                 |
| outh Outcome Questionnaire - 2.01 (Parent) (CIMH) |
|                                                   |

On the Add Questionnaire page, do the following:

- 1. Enter a valid **Questionnaire Administration Date** by typing in the date or by clicking on the Calendar icon and selecting the date from the Calendar picker.
- 2. Select 'Update' from **Type** dropdown list.
- 3. Enter a valid **Score** for each Subscale / SCALE record or click on the **Unable to Collect** check box and select a **Reason** from dropdown list.
- 4. To save, click the **Save** button. To cancel this entry, click the **Cancel** button. The application will redirect to the previous page.

| Add Youth Outcome Qu<br>Questionnaire Administrati<br>Date<br>Type | estionnaire - 2.01 (Parent) (CIMH) |
|--------------------------------------------------------------------|------------------------------------|
| Subscale / SCALE                                                   | Score                              |
| Intrapersonal Distress                                             | 25                                 |
| Somatic                                                            | 20                                 |
| Interpersonal Relations                                            | 20                                 |
| Social Problems                                                    | 20                                 |
| Behavioral Dysfunction                                             | 25                                 |
| Critical Items                                                     | 20                                 |
| Total                                                              | 130                                |
| Unable to Collect                                                  | ** Please Select ** 🗸 🗸            |

Once you have completed and saved an 'Update' type questionnaire, the application will return to **Client Treatment Information** page.

| Provider: 999x                                                                                                    | Focus: MAP                                                                                                    | EBP: Managi              | ing and Adapt   | ting Practice (M/                        | AP)                                                   |                                                                                                    |           |
|----------------------------------------------------------------------------------------------------|----------------------------------------------------------------------------------------------------|--------------------------|-----------------|------------------------------------------|-------------------------------------------------------|----------------------------------------------------------------------------------------------------|-----------|
| Client Demograp                                                                                                    | hics                                                                                                    |                          | Client Trea     | atment Informa                           | ation                                                 |                                                                                                    |           |
|                                                                                                    | _                                                                                                    | i                        |                 |                                          |                                                       |                                                                                                    |           |
| JANE C DOI                                                                                                    | Ε                                                                                                    |                          | Beginning of 1  | Treatment Inform                         | ation 📝                                               |                                                                                                    |           |
| Client ID<br>Birth Date                                                                                                    | XXXXXXXXXXXXXXXXXXXXXXXXXXXXXXXXXXXXXX                                                                                 |                          | Therapist ID/S  | Staff Code                               | CX0000                                                | OX.                                                                                                   |           |
| Current Age                                                                                                    | 9 years 8 months                                                                                                    |                          | Date of First S | ession                                   | 1/1/201                                               | 14                                                                                                    |           |
| Gender                                                                                                    | Female                                                                                                    |                          | DSM-IV Code     | Principle Axis I-                        | XXXX.XXX                                              |                                                                                                    |           |
| Ethnicity<br>Primary Language                                                                                                    | 99-Unknown/Not Re<br>01-English                                                                                        | ported                   | Age at First Se | ession                                   | 9 year                                                | s 2months                                                                                             |           |
|                                                                                                    |                                                                                                    |                          |                 |                                          |                                                       |                                                                                                    |           |
| General Track                                                                                                    |                                                                                                    |                          |                 |                                          |                                                       |                                                                                                    |           |
| Focus Nam<br>Date First Sessio<br>Total Number Sessio                                                                                 | e <b>General</b><br>n 1/1/2014 Date<br>n 0                                                                             | Last Session<br>Status A | loctive         |                                          |                                                       |                                                                                                    |           |
| General Track<br>Focus Nam<br>Date First Sessio<br>Total Number Sessio<br>Required Questio                                            | ne <b>General</b><br>n 1/1/2014 Date<br>n 0<br>nnaires                                                                 | Last Session<br>Status A | letive          | Completed                                | Questio                                               | nnaires                                                                                               |           |
| General Track<br>Focus Nam<br>Date First Sessio<br>Total Number Sessio<br>Required Questio<br>Questionnaire N                         | e General<br>in 1/1/2014 Date<br>in 0<br>nnaires<br>lame                                                               | Last Session<br>Status A | letive          | Completed                                | <b>Questio</b><br>aire Nam                            | nnaires                                                                                               |           |
| General Track Focus Nam Date First Sessio Total Number Sessio Required Questio Questionnaire N Youth Outcome (CIMH)                   | e <b>General</b><br>in 1/1/2014 Date<br>in 0<br>innaires<br>iame<br>Questionnaire - 2.01                               | Last Session<br>Status A | uctive          | Completed Questionna<br>Questionna       | <b>Questio</b><br>aire Nam                            | <b>nnaires</b><br>e<br>estionnaire - 2.01 (Paren                                                      | t) (CIMH) |
| General Track Focus Nam Date First Sessio Total Number Sessio Required Questio Questionnaire N P Youth Outcome (CIMH) Enter Er        | e <b>General</b><br>in 1/1/2014 Date<br>in 0<br>innaires<br>Vame<br>Questionnaire - 2.01<br>id of Treatment            | Last Session<br>Status A | lictive         | Completed of<br>Questionna<br>Youth Outc | Questio<br>aire Nam<br>come Que<br><u>Type</u>        | nnaires<br>e<br>estionnaire - 2.01 (Paren<br><u>Questionnaire Administ</u><br><u>Date</u>             | t) (CIMH) |
| General Track Focus Nam Date First Sessio Total Number Sessio Required Question Questionnaire N Youth Outcome (CIMH) Enter Er View Tr | e General<br>in 1/1/2014 Date<br>in 0<br>innaires<br>Vame<br>Questionnaire - 2.01<br>id of Treatment<br>eatment Status | Last Session<br>Status A | .ctive          | Completed Questionna<br>Youth Outo       | Questio<br>aire Nam<br>come Que<br><u>Type</u><br>Pre | nnaires<br>e<br>estionnaire - 2.01 (Paren<br><u>Questionnaire Administ</u><br><u>Date</u><br>1/1/2014 | t) (CIMH) |

To view questionnaires, skip to Section 12.

To edit questionnaires, skip to Section 13.

At the end of each focus track, you must complete the End of Focus Information before you can start a new focus track and before you can end the treatment cycle.

To enter End of Focus Information, do the following:

- 1. Enter the **Focus End Date** by typing in the date or by clicking on the Calendar icon and selecting the date from the Calendar picker.
- 2. Enter Total Number of Session by typing in the number.
- 3. Indicate if client completed focus by selecting a value from the Completed Focus? dropdown list.
- 4. To save, click the **Save** button. The application will take you to the **Focus Status** page.
- 5. To cancel, click the **Cancel** button. The application will redirect to the previous page.

| Provider: 999x                                       | Focus: MAP                  | EBP: Managing a | nd Ada | pting Practice (MAP)          |                  |
|------------------------------------------------------|-----------------------------|-----------------|--------|-------------------------------|------------------|
| Client Demogra                                       | aphics                      |                 |        | Client Treatment Informatio   | n                |
| JANE C DC                                            | ЭЕ                          |                 |        | Beginning of Treatment Inform | ation 🍞          |
| Client ID                                            | X000000X                    |                 |        |                               |                  |
| Birth Date                                           | 3/23/2005                   |                 |        | Therapist ID/Staff Code       | CX00000X         |
| Current Age                                          | 9 years 8 months            |                 |        | Date of First Session         | 1/1/2014         |
| Gender                                               | Female                      |                 |        | DSM-IV Code Principle Axis I- | XXX_XX           |
| Ethnicity                                            | 99-Unknown/Not Re           | ported          |        | Intake                        |                  |
| Primary Language                                     | e 01-English                |                 |        | Age at First Session          | 9 years 2 months |
| End of Focus 1                                       | Information                 |                 |        |                               |                  |
| Focus End Date<br>Total Number of<br>Completed Focus | Sessions 10<br>10<br>3? Yes |                 |        |                               |                  |
| Save                                                 | el                          |                 |        |                               |                  |

**Note:** If the focus was completed, you are required to submit the 'Post' questionnaires for the focus. The **Focus Status** page will indicate whether or not the 'Post' questionnaires.

| Tra<br>Qu | ck/Focus Status = Additiona               | al Information Neede |
|-----------|-------------------------------------------|----------------------|
|           | Questionnaire Name                        | Status               |
| ு         | UCLA PTSD-RI - Parent (CIMH)              | Pending              |
| 2         | UCLA PTSD-RI - Child/Adolescent<br>(CIMH) | Pending              |
|           | Start New Focus/Track                     |                      |
| c         | Close MAP Treatment Cycle                 |                      |
| Ret       | turn to Client Treatment Info             |                      |

Image: Focus Status (in red) indicating that 'Post' questionnaires are required. Note the status of each required 'Post' questionnaire is 'Pending'.

If you wish to complete and submit pending 'Post' questionnaires, please continue on to Section 10.

If you wish to end the MAP treatment cycle, first ensure that all of the focus tracks are inactive. In addition, all 'Pre' questionnaires in the general track must already be completed.

To enter End of Treatment Information, do the following:

1. From the MAP Tracks page, select the general track.

| Treatment I     | History MAPT  | racks                                               |                                                                                                    |                                                                                                    |                                                                                                    |                                                                                                    |
|-----------------|---------------|-----------------------------------------------------|----------------------------------------------------------------------------------------------------|----------------------------------------------------------------------------------------------------|----------------------------------------------------------------------------------------------------|----------------------------------------------------------------------------------------------------|
| Track<br>Number | Focus<br>Name | Focus Start<br>Date                                 | Focus End<br>Date                                                                                                    | Completed<br>Focus?                                                                                                    | Total Number of<br>Sessions                                                                                                    | Status                                                                                                    |
| 0               | General       | 01/01/2014                                          |                                                                                                    | No                                                                                                    | 10                                                                                                    | Active                                                                                                    |
| 1               | Trauma        | 01/01/2014                                          | 10/01/2014                                                                                                    | Yes                                                                                                    | 10                                                                                                    | Inactive                                                                                                    |
|                 | Treatment     | Track Focus<br>Number Name<br>0 General<br>1 Trauma | Treatment History MAPTracks       Track     Focus     Focus Start       Number     Name     Date       0     General     01/01/2014       1     Trauma     01/01/2014 | Treatment History MAPTracks         Track       Focus       Focus Start       Focus End         Number       Name       Date       Date         0       General       01/01/2014         1       Trauma       01/01/2014       10/01/2014 | Treatment History MAPTracks         Track       Focus       Focus Start       Focus End       Completed         Number       Name       Date       Date       Focus?         0       General       01/01/2014       No         1       Trauma       01/01/2014       10/01/2014       Yes | Treatment History MAPTracks         Track Number       Focus Date       Focus Start Date       Focus End Date       Completed Focus?       Total Number of Sessions         0       General       01/01/2014       No       10         1       Trauma       01/01/2014       10/01/2014       Yes       10 |

2. On the Client Treatment Information page for the general track, click on the **Enter End of Treatment** button. **Note:** this button will only be enabled once all of the 'Pre' questionnaires for the general track have been submitted.

| General Track                                         |                                                                |  |  |
|-------------------------------------------------------|----------------------------------------------------------------|--|--|
| Focus Name General                                    |                                                                |  |  |
| Date First Session 1/1/2014 Date Last Session         |                                                                |  |  |
| Total Number Session 10 Status Active                 |                                                                |  |  |
|                                                       |                                                                |  |  |
| Required Questionnaires                               | Completed Questionnaires                                       |  |  |
| Questionnaire Name                                    | Questionnaire Name                                             |  |  |
|                                                       |                                                                |  |  |
| Youth Outcome Questionnaire - 2.01 (Parent)<br>(CIMH) | Youth Outcome Questionnaire - 2.01 (Parent) (CIMH)             |  |  |
| Enter End of Treatment                                | <u>Type</u> <u>Questionnaire Administration</u><br><u>Date</u> |  |  |
| View Treatment Status                                 | 🔍 📝 Pre 1/1/2014                                               |  |  |
|                                                       | 🔍 📝 Update 6/1/2014                                            |  |  |
|                                                       |                                                                |  |  |

- 3. The Date of Last Session will be set to the Focus End Date for the last focus track.
- 4. The Total Number of Sessions will be set to the sum of all of the **Total Number of Sessions** from all of the focus tracks.

- 5. Indicate whether the EBP was completed by choosing the appropriate value from the **Completed EBP** dropdown list. Depending on what you select, there may be additional requirements for completing the **End of Treatment Information**:
  - If you answer 'No', you must enter a response in the **Dropout Reason** field.
  - If you answer 'Yes', no response in the **Dropout Reason** field will be collected.
- 6. Select a value for the **DSM-IV Code Principle Axis I Termination** by clicking on the **Lookup** link next to the field. This is not a free text field.
- 7. To submit your responses, click the **Save** button. The application will take you to the **Treatment Cycle Status** page.
- 8. To cancel your responses, click the **Cancel** button. The application will redirect to the previous page.

| End of Treatment Information                                                                                   |                                                |
|----------------------------------------------------------------------------------------------------|------------------------------------------------|
| Date of Last Session<br>Total Number of Sessions<br>Completed EBP?<br>DSM-IV Code Principle Axis-I Termination | 10/1/2014<br>10<br>Yes<br>XXX.XX <u>Lookup</u> |
| Dropout Reason                                                                                                 | ** Please Select ** V                          |
| Save Cancel                                                                                                    |                                                |

Image: End of Treatment Information with Completed EBP = Yes

| End of Treatment Information                                                                                   |                                                                                                    |                                                                                           |  |
|----------------------------------------------------------------------------------------------------|----------------------------------------------------------------------------------------------------|-------------------------------------------------------------------------------------------|--|
| Date of Last Session<br>Total Number of Sessions<br>Completed EBP?<br>DSM-IV Code Principle Axis-I Termination | 10/1/2014<br>10<br>No                                                                                                    | ✓<br>Lookup                                                                               |  |
| Dropout Reason Save Cancel                                                                                     | ** Please Sel<br>Child arrester<br>Child placed of<br>Child placed of<br>Family moved<br>Family withdr<br>Other<br>Unable to con | ect **<br>d/detained<br>in hospital<br>out of home (FC/GrpHome)<br>d<br>ew<br>tact family |  |

Image: End of Treatment Information with Completed EBP = No

**Note:** If selected 'Yes' for **Completed EBP** field, this will not end the client's treatment cycle. You will need to complete and submit all required 'Post' questionnaires in order to end the treatment cycle.

If selected 'No' for **Completed EBP** field, this will end the treatment cycle.

| Once you have completed the End of | Treatment Information, | , you will be taken to | the Treatment | Cycle Status |
|------------------------------------|------------------------|------------------------|---------------|--------------|
| page.                              |                        |                        |               |              |

| Provider: 999x Focus: MAP EBP: Managing and Adapting Practice (MAP) |                                                    |                                         |                  |                                             |           |  |  |
|---------------------------------------------------------------------|----------------------------------------------------|-----------------------------------------|------------------|---------------------------------------------|-----------|--|--|
| Client Demogra                                                      | phics                                              | Client Treatment Informatio             | n                |                                             |           |  |  |
| JANE C DO                                                           | E                                                  | Beginning of Treatment Inform           | ation 🍞          | End of Teachmont Information                |           |  |  |
| Client ID                                                           | XXXXXXXXX                                          | beginning of frederic filofin           |                  | End of Treatment Information                |           |  |  |
| Birth Date                                                          | 3/23/2005                                          | Therapist ID/Staff Code                 | CXXXXXXX         | Date of Last Session                        | 10/1/2014 |  |  |
| Current Age                                                         | 9 years 8 months                                   | Date of First Session                   | 1/1/2014         | Total Number of Sessions                    | 10        |  |  |
| Gender                                                              | Female                                             | DSM-IV Code Principle Axis I-<br>Intake | XXX.XX           | Completed EBP                               | Yes       |  |  |
| Primary Language                                                    | e 01-English                                       | Age at First Session                    | 9 years 2 months | DSM-IV Code Principle Axis-I<br>Termination | XXX.XXX   |  |  |
|                                                                     |                                                    |                                         |                  | Dropout Reason                              |           |  |  |
| Questionnaire                                                       | 5                                                  |                                         |                  |                                             |           |  |  |
| Questionna                                                          | ire Name                                           | Status                                  |                  |                                             |           |  |  |
| Youth Outco<br>(CIMH)                                               | ome Questionnaire - 2.01 (Parent)                  | Pending                                 |                  |                                             |           |  |  |
| Start New<br>Close MAP To<br>Return to Clien                        | Focus/Track<br>reatment Cycle<br>at Treatment Info |                                         |                  |                                             |           |  |  |

*Image:* Treatment Cycle Status (in red) indicating that 'Post' questionnaires are needed for the treatment cycle to be completed. Note the status of each required 'Post' questionnaire is 'Pending'.

To submit pending 'Post' questionnaires, continue on to Section 10.

Once the End of Treatment Information is completed, the application will indicate which 'Post' questionnaires are still pending completion on the **Treatment Cycle Status** page.

To complete and submit a 'Post' questionnaire, click on the **New** icon next to the questionnaire you wish to complete.

| Provider: 999x                               | Focus: MAP EBP: Man                               | naging and Adapting Practice (M         | IAP)               |                                             |           |
|----------------------------------------------|---------------------------------------------------|-----------------------------------------|--------------------|---------------------------------------------|-----------|
| Client Demogra                               | phics                                             | Client Treatment Informatio             | n                  |                                             |           |
| JANE C DO                                    | E                                                 | Beginning of Treatment Inform           | ation 📝            |                                             |           |
| Client ID                                    | XXXXXXXXX                                         | beginning of fredericite finoriti       |                    | End of Treatment Information                |           |
| Birth Date                                   | 3/23/2005                                         | Therapist ID/Staff Code                 | CXXXXXXX           | Date of Last Session                        | 10/1/2014 |
| Current Age                                  | 9 years 8 months                                  | Date of First Session                   | 1/1/2014           | Total Number of Sessions                    | 10        |
| Gender                                       | Female                                            | DSM-IV Code Principle Axis I-<br>Intake | XXX.XX             | Completed EBP                               | Yes       |
| Primary Language                             | 99-Onknown/Not Reported                           | Age at First Session                    | 43 years 11 months | DSM-IV Code Principle Axis-I<br>Termination | XXX.XX    |
|                                              |                                                   |                                         |                    | Dropout Reason                              |           |
| Treatment C                                  | ycle Status = Additiona<br>s                      | al Information Needed                   |                    |                                             |           |
| Questionnai                                  | ire Name                                          | Status                                  |                    |                                             |           |
| Youth Outco<br>(CIMH)                        | ome Questionnaire - 2.01 (Parent                  | ) Pending                               |                    |                                             |           |
| Start New<br>Close MAP Tr<br>Return to Clien | Focus/Track<br>reatment Cycle<br>t Treatment Info |                                         |                    |                                             |           |

Image: Treatment Cycle Status Page

The application will redirect to the Add Questionnaire page.

On the Add Questionnaire page, do the following:

- 1. Enter the **Questionnaire Administration Date** by typing in the date or by clicking on the Calendar icon and selecting date from Calendar picker.
- 2. Select 'Post' from the **Type** dropdown list.
- 3. Enter a valid **Score** for each Subscale / SCALE record, or click on the **Unable to Collect** check box and select a **Reason** from dropdown list.
- 4. To save, click the **Save** button.
- 5. To cancel, click the **Cancel** button.
- 6. The application will redirect to the previous page.

| General Track                                                  |                                       |
|----------------------------------------------------------------|---------------------------------------|
| Focus Name Genera<br>Date First Session 1/1/2<br>Status Active | al<br>014 Date Last Session 10/1/2014 |
| Add Youth Outcome Qu                                           | uestionnaire - 2.01 (Parent) (CIMH)   |
| Questionnaire Administrat<br>Date<br>Type                      | ion 10/1/2014 🔯<br>Post 🗸             |
| Subscale / SCALE                                               | Score                                 |
| Intrapersonal Distress                                         | 20                                    |
| Somatic                                                        | 20                                    |
| Interpersonal Relations                                        | 25                                    |
| Social Problems                                                | 25                                    |
| Behavioral Dysfunction                                         | 20                                    |
| Critical Items                                                 | 20                                    |
| Total                                                          | 130                                   |
| Unable to Collect                                              | Reason ** Please Select ** 🗸 🗸        |

Image: Entering a 'Post' type questionnaire.

The application will redirect to the Treatment Cycle Status page.

The status of each questionnaire will change from 'Pending' to 'Completed' once it has been submitted.

Once you complete all the required 'Post' questionnaires, the **Treatment Cycle Status** indicator on the Client Treatment Information page will change to "Complete" and turn from red to green.

| Treatment Cycle Status = Complete                     |           |
|-------------------------------------------------------|-----------|
| Questionnaires                                        |           |
| Questionnaire Name                                    | Status    |
| Youth Outcome Questionnaire - 2.01 (Parent)<br>(CIMH) | Completed |
|                                                       |           |
|                                                       |           |
| Start New Focus/Track                                 |           |
| Close MAP Treatment Cycle                             |           |
| Return to Client Treatment Info                       |           |

To return to the Client Treatment Information page, click on the Return to Client Treatment Info button.

First, follow **sections 1, 2 and 3**. Once you have selected a provider, focus of treatment and EBP, click on the **Show Active Clients** button.

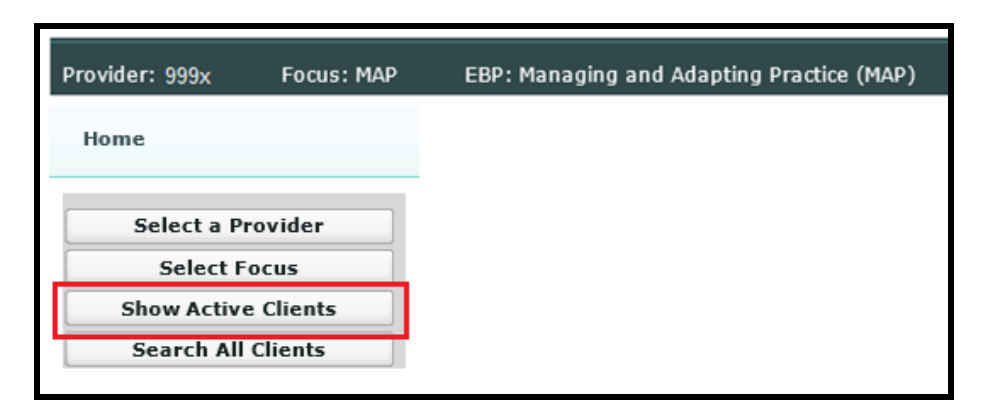

On the **Show Active Clients** page, you will be given a list of clients who have active treatment cycles at the selected provider site under the chosen EBP.

| Provider: 999x | Focus: M   | AP EBP                      | : Managing ar | nd Adapting          | Practice (MAP)        |               |                                 |
|----------------|------------|-----------------------------|---------------|----------------------|-----------------------|---------------|---------------------------------|
| Show Active Ma | naging and | Adapting Pr                 | actice (MAP)  | Clients              |                       |               |                                 |
| Client ID:     | ts 🔍 🕅     |                             | ef 1          | 2 Items              | 10 Page Go            |               | Go                              |
| 2              | Last Name  | <u>First</u><br><u>Name</u> | Middle Name   | <u>Birth</u><br>Date | Current Age           | <u>Gender</u> | <u>Date of First</u><br>Session |
| Select XXXXX19 | Doe        | Joanne                      |               | 1/23/1970            | 44 years 10<br>months | Female        | 1/1/2014                        |
| Select XXXXX31 | Doe        | Minnie                      |               | 6/7/2010             | 4 years 5 months      | Female        | 1/1/2014                        |

Image: Search Results

**Note:** By default, the results list only displays 10 active clients at a time. If the client you wish to select is not listed in the first 10 records, there are navigation arrow buttons above the list to move from page to page in the list.

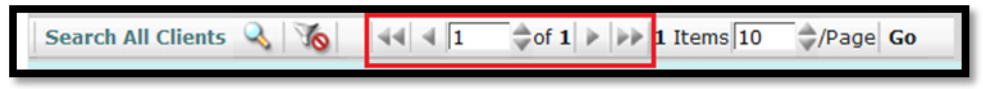

Image: Navigation buttons for the Active Client list

You can also filter the list by entering the client's **ID number, Last Name** or **First Name** and then either clicking on the **Go** button or hitting the **Enter** key.

Click on the Select link next to the entry for the client whose treatment cycle you wish to view.

| Search All Clients 🔍 🌾 斗 🕇 🗍 🔷 of 1 🕨 🕨 3 Items 10 🔷/Page Go |           |            |             |            |                    |               |                       |
|--------------------------------------------------------------|-----------|------------|-------------|------------|--------------------|---------------|-----------------------|
|                                                              | Last Name | First Name | Middle Name | Birth Date | Current Age        | <u>Gender</u> | Date of First Session |
| Select                                                       | 10.11110  |            |             |            | 9 years 9 months   | Female        | 2/1/2014              |
| Select                                                       |           |            | -610000     |            | 23 years 11 months | Male          | 12/2/2013             |
| Select                                                       |           |            |             |            | 16 years 4 months  | Male          | 7/24/2014             |
|                                                              |           |            |             |            |                    |               |                       |

After you select the client, you will be taken to the **Treatment History** page. This page will display the relevant treatment history of the client for the focus of treatment and provider you selected.

| Provider: 999x          | Focus: MAP              | EBP: Managing            | and Adapting Pract | ice (MAP)             |                     |              |
|-------------------------|-------------------------|--------------------------|--------------------|-----------------------|---------------------|--------------|
| Client Demogra          | phics                   |                          |                    |                       |                     |              |
| JANE C DO               | E                       |                          |                    |                       |                     |              |
| Client ID               | XXXXXXXXXX              |                          |                    |                       |                     |              |
| Birth Date              | 3/23/2005               |                          |                    |                       |                     |              |
| Current Age             | 9 years 8 months        |                          |                    |                       |                     |              |
| Gender                  | Female                  |                          |                    |                       |                     |              |
| Ethnicity               | 99-Unknown/Not Rep      | orted                    |                    |                       |                     |              |
| Primary Language        | 01-English              |                          |                    |                       |                     |              |
| Start New Trea          | ory<br>atment Cycle 🖺 🏹 | <b>10</b>                | ⇒of 1 > >> 1       | Items 20              | /Page Go            |              |
| <u>Status</u> <u>Da</u> | te of First Session E   | <u>BP</u>                |                    | DSM-IV Code<br>Intake | e - Date of Last Se | <u>ssion</u> |
| 🔍 Active 1/1            | /2014 M                 | lanaging and Ada<br>MAP) | pting Practice     | 290.0                 | )                   |              |
| MAP Track               | 5                       |                          |                    |                       |                     |              |
| Track N                 | lumber Focu             | ıs Name                  | Focus Start D      | ate                   | Focus End Date      | е            |
| 1                       | Trau                    | ıma                      | 01/01/2014         |                       |                     |              |

Image: Treatment History page for the active client.

Click on the View icon (magnifying glass) next to record you wish to view.

| Provider: 999x          | Focus: MAP EB         | BP: Managing and Adap          | ting Practice (I | MAP)                                  |                      |                          |                   |                      |             |                           |
|-------------------------|-----------------------|--------------------------------|------------------|---------------------------------------|----------------------|--------------------------|-------------------|----------------------|-------------|---------------------------|
| Client Demogra          | phics                 |                                |                  |                                       |                      |                          |                   |                      |             |                           |
| MINNIE DO               | E                     |                                |                  |                                       |                      |                          |                   |                      |             |                           |
| Client ID               | XXXXXXXXXXX           |                                |                  |                                       |                      |                          |                   |                      |             |                           |
| Birth Date              | 1/23/1970             |                                |                  |                                       |                      |                          |                   |                      |             |                           |
| Current Age             | 44 years 10 months    |                                |                  |                                       |                      |                          |                   |                      |             |                           |
| Gender                  | Female                |                                |                  |                                       |                      |                          |                   |                      |             |                           |
| Ethnicity               | 99-Unknown/Not Rep    | ported                         |                  |                                       |                      |                          |                   |                      |             |                           |
| Primary Language        | 01-English            |                                |                  |                                       |                      |                          |                   |                      |             |                           |
| Treatment Histo         | ry                    |                                |                  |                                       |                      |                          |                   |                      |             |                           |
|                         |                       |                                |                  |                                       |                      |                          |                   |                      |             |                           |
| Start New Trea          | ment Cycle 🔲 🛛        |                                | of 1 P PP 1 1    | Items 20 \rightarrow /Page 0          | io                   |                          |                   |                      |             |                           |
| <u>Status</u> <u>Da</u> | e of First Session EE | <u>3P</u>                      |                  | <u>DSM-IV Code -</u><br><u>Intake</u> | Date of Last Session | Total Number of Sessions | Completed<br>EBP? | Client TX<br>Success | Disposition | DSM-IV Code - Termination |
| Sinactive 1/1           | /2014 Ma<br>(M        | anaging and Adapting I<br>1AP) | Practice         | 290.0                                 | 10/1/2014            | 10                       | Yes               |                      |             | 290.0                     |
| MAP Tracks              |                       |                                |                  |                                       |                      |                          |                   |                      |             |                           |
| Track Nu                | mber Focus            | Name                           | Focus Start D    | ate                                   | Focus End Date       | Co                       | ompleted Focus?   |                      | Total Nu    | mber of Sessions          |
| 1                       | Traum                 | а                              | 01/01/2014       |                                       | 10/01/2014           |                          | Yes               |                      |             | 10                        |
|                         |                       |                                |                  |                                       |                      |                          |                   |                      |             |                           |

If the EBP for the treatment cycle you selected is MAP, you will be then by taken to the **MAP Tracks** page for the treatment cycle. Otherwise, you will be taken to the **Client Treatment Information** page.

The **MAP Tracks** page will show you the Client Demographic information about the client, the current Beginning and End of Treatment Information and a list of the MAP tracks within the treatment cycle.

| Provider: 999           | Provider: 999x Focus: MAP EBP: Managing and Adapting Practice (MAP) |                        |                                    |                              |                    |                       |                                |          |                         |           |  |
|-------------------------|---------------------------------------------------------------------|------------------------|------------------------------------|------------------------------|--------------------|-----------------------|--------------------------------|----------|-------------------------|-----------|--|
| Client Den              | nograp                                                              | hics                   |                                    | Client Treatment             | Informatio         | 'n                    |                                |          |                         |           |  |
| MINNIE                  |                                                                     |                        | Beginning of Treatment Information |                              |                    | End o                 | End of Treatment Information 📝 |          |                         |           |  |
| Client ID<br>Birth Date | 1                                                                   | XXXXXXXXX<br>1/23/1970 |                                    | Therapist ID/Staff (         | Code               | cXXXXXX               |                                | Date c   | of Last Session         | 10/1/2014 |  |
| Current Age             | 4                                                                   | 44 years 10 mont       | ths                                | Date of First Sessio         | nc                 | 01/01/2014            |                                | Total    | Number of Sessions      | 10        |  |
| Gender                  | ł                                                                   | Female                 |                                    | DSM-IV Code Princ.<br>Intake | tiple Axis I-      | XXX.XX                |                                | Comp     | leted EBP               | Yes       |  |
| Ethnicity               | 1                                                                   | 99-Unknown/Not         | Reported                           | Age at First Session         | 1                  | 43 years 11 mor       | ths                            | DSM-1    | V Code Principle Axis-I | XXX.XX    |  |
| Primary Lan             | iguage                                                              | 01-English             |                                    |                              |                    |                       |                                | Dropor   | ut Reason               |           |  |
| 🖄 Treatn                | nent Hi                                                             | istory MAPTraci        | ks                                 |                              |                    |                       |                                |          |                         |           |  |
| Tra<br>Nur              | ick<br>nber                                                         | Focus<br>Name          | Focus Start<br>Date                | Focus End<br>Date            | Complete<br>Focus? | ed Total I<br>Session | lumber of<br>15                | Status   |                         |           |  |
| Select                  | 0                                                                   | General                | 01/01/2014                         | 10/01/2014                   | Ye                 | ₹S                    | 10                             | Inactive | v                       |           |  |
| Select                  | 1                                                                   | Trauma                 | 01/01/2014                         | 10/01/2014                   | Ye                 | ₹S                    | 10                             | Inactive | Y.                      |           |  |
| Back                    |                                                                     |                        |                                    |                              |                    |                       |                                |          |                         |           |  |

Image: The MAP Tracks page

The following can be done from the **MAP Tracks** page:

- Select a MAP track to view or edit
- Edit Beginning of Treatment Information (section 12)
- Edit End of Treatment Information, once entered (section 15).

To proceed to a MAP track, click on the **Select** link next to the desired track.

You will be taken to the **Client Treatment Information** page for the selected track.

From the Client Treatment Information page, you can:

- Complete and submit required questionnaires
- View a completed questionnaire
- Edit a completed questionnaire
- Edit End of Focus Information, once entered

| Provider: 999x                                                                                  | Focus: MAP EBP:                                                                                                    | Managing an               | d Adapting Practice (MAP)                                                             |                                                                                                    |  |
|-------------------------------------------------------------------------------------------------|----------------------------------------------------------------------------------------------------|---------------------------|---------------------------------------------------------------------------------------|----------------------------------------------------------------------------------------------------|--|
| Client Demog                                                                                    | raphics                                                                                                    | Cli                       | ent Treatment Informat                                                                | tion                                                                                                    |  |
|                                                                                                 | DE                                                                                                    | В                         | eginning of Treatment Info                                                            | rmation                                                                                                    |  |
| Client ID                                                                                       | XXXXXXXX                                                                                                    | Th                        | eren eine ID (Chaff Canda                                                             |                                                                                                    |  |
| Birth Date                                                                                      | 1/23/1970                                                                                                    | - Ir                      | ierapist ID/Starr Code                                                                | CXXXXXX                                                                                                    |  |
| Current Age                                                                                     | 44 years 10 months                                                                                                    | Di                        | ate of First Session                                                                  | 01/01/2014                                                                                                    |  |
| Gender                                                                                          | Female                                                                                                    | D:<br>In                  | SM-IV Code Principle Axis I<br>take                                                   | I- XXX.XX                                                                                                    |  |
| Ethnicity                                                                                       | 99-Unknown/Not Repo                                                                                                    | rted                      | a at First Session                                                                    | 43 years 11 months                                                                                                |  |
| Primary Langua                                                                                  | ge 01-English                                                                                                    | A                         | ye at 115t 56551011                                                                   | Ho years II monuis                                                                                                |  |
|                                                                                                 |                                                                                                    |                           |                                                                                       |                                                                                                    |  |
| Focus<br>Focus Start<br>Total Number Se                                                         | Name <b>Trauma</b><br>: Date 1/1/2014 Focus<br>:ssion 0 Foc                                                                                                | End Date<br>us Status Act | ive                                                                                   |                                                                                                    |  |
| Focus<br>Focus Start<br>Total Number Se<br>Required Que                                         | Name Trauma<br>: Date 1/1/2014 Focus<br>:ssion 0 Foc<br>stionnaires for Track 1                                                                            | End Date<br>us Status Act | ive<br>Completed Que                                                                  | stionnaires                                                                                                    |  |
| Focus<br>Focus Start<br>Total Number Se<br>Required Que                                         | Name Trauma<br>: Date 1/1/2014 Focus<br>:ssion 0 Foc<br>stionnaires for Track 1<br>ire Name                                                                | End Date<br>us Status Act | ive<br>Completed Que<br>Questionnaire                                                 | stionnaires                                                                                                    |  |
| Focus<br>Focus Start<br>Total Number Se<br>Required Que<br>Questionna                           | Name <b>Trauma</b><br>: Date <b>1/1/2014</b> Focus<br>:ssion 0 Foc<br>stionnaires for Track 1<br>ire Name<br>-RI - Parent (CIMH)                           | End Date<br>us Status Act | ive<br>Completed Que<br>Questionnaire<br>UCLA PTSD-RJ                                 | e <b>stionnaires</b><br>Name<br>I - Parent (CIMH)                                                                 |  |
| Focus<br>Focus Start<br>Total Number Se<br>Required Que<br>Questionna<br>UCLA PTSE<br>W Icon E  | Name Trauma<br>Date 1/1/2014 Focus<br>ession 0 Foc<br>stionnaires for Track 1<br>ire Name<br>P-RI - Parent (CIMH)<br>hter End of Focus                     | End Date<br>us Status Act | ive<br>Completed Que<br>Questionnaire<br>UCLA PTSD-RJ                                 | estionnaires<br>Name<br>I - Parent (CIMH)<br>De Questionnaire                                                     |  |
| Focus<br>Focus Start<br>Total Number Se<br>Required Que<br>Questionna<br>UCLA PTSC<br>W Icon Eu | Name Trauma<br>Date 1/1/2014 Focus<br>ession 0 Foc<br>stionnaires for Track 1<br>ire Name<br>-RI - Parent (CIMH)<br>nter End of Focus<br>iew Focus Status  | End Date<br>us Status Act | ive<br>Completed Que<br>Questionnaire<br>UCLA PTSD-RI<br>IVI                          | Sectionnaires<br>Name<br>I - Parent (CIMH)<br>De <u>Questionnaire</u><br><u>Administration Date</u><br>: 1/1/2014 |  |
| Focus<br>Focus Start<br>Total Number Se<br>Required Que<br>Questionna<br>UCLA PTSC<br>W Icon En | Name Trauma<br>Date 1/1/2014 Focus<br>ession 0 Foc<br>stionnaires for Track 1<br>ire Name<br>P-RI - Parent (CIMH)<br>hter End of Focus<br>iew Focus Status | End Date<br>us Status Act | ive<br>Completed Que<br>Questionnaire<br>DUCLA PTSD-RJ<br>Tyj<br>View Icon<br>Edit Ic | estionnaires<br>Name<br>I - Parent (CIMH)<br>De <u>Questionnaire</u><br><u>Administration Date</u><br>: 1/1/2014  |  |

Image: Client Treatment Information page for a focus track

**Note:** The **Edit** icon by title "Track 1"(circled in blue) will be disabled until the **End of Focus** has been submitted.

#### First, follow section 11.

Next, click on the Edit (paper & pencil) icon in the Beginning of Treatment Information section header.

| Provider: 999x   | Focus: MAP EBP: Managir | ng and Adapting Practice (MAP) |                    |
|------------------|-------------------------|--------------------------------|--------------------|
| Client Demogra   | phics                   | Client Treatment Informatio    | n                  |
| MINNIE DOI       | E                       | Beginning of Treatment Inform  | ation 7 EDIT icon  |
| Client ID        | XXXXXXXXX               |                                |                    |
| Birth Date       | 1/23/1970               | Therapist ID/Staff Code        | cXXXXXX            |
| Current Age      | 44 years 10 months      | Date of First Session          | 01/01/2014         |
| Gender           | Female                  | DSM-IV Code Principle Axis I-  | XXX.XX             |
| Ethnicity        | 99-Unknown/Not Reported | Indke                          |                    |
| Primary Language | 01-English              | Age at First Session           | 43 years 11 months |

The application will redirect to the **Beginning of Treatment Information** edit page.

Note: Therapist ID/Staff Code and DSM-IV Code Principle Axis I-Intake are the only fields you can edit in Beginning of Treatment Information section.

- To save the changes, click the **Save** button.
- To disregard the changes, click the **Cancel** button.

The application will redirect to the previous page.

| Provider: 999x   | Focus: MAP                              | EBP: Managing and Adapting Practice (MAP) |
|------------------|-----------------------------------------|-------------------------------------------|
| Client Demogra   | phics                                   |                                           |
| MINNIE DO        | E                                       |                                           |
| Client ID        | XXXXXXXXXXXXXXXXXXXXXXXXXXXXXXXXXXXXXXX |                                           |
| Birth Date       | 1/23/1970                               |                                           |
| Current Age      | 44 years 10 mon                         | nths                                      |
| Gender           | Female                                  |                                           |
| Ethnicity        | 99-Unknown/Not                          | t Reported                                |
| Primary Language | 01-English                              |                                           |
| Beginning of Tre | eatment Inform                          | nation                                    |
| The              | rapist ID/Staff Co                      | ode cXXXXXX Lookup                        |
|                  | Date of First Sessi                     | ion 1/1/2014                              |
| DSM-IV Code Pr   | inciple Axis I-Inta                     | ake 999.99 <u>Lookup</u>                  |
|                  | Age at First Sessi                      | ion 43 years 11 months                    |
| Save Cance       | el                                      |                                           |

# First, follow section 11.

To view the questionnaire you have entered, click on the plus (+) sign next to the questionnaire name. The list will expand showing all instances of this questionnaire that have been saved.

Click on the View icon next to the questionnaire you wish to view.

| Track 1                                                                                                    |                                                                |
|----------------------------------------------------------------------------------------------------|----------------------------------------------------------------|
|                                                                                                    |                                                                |
| Focus Name <b>Trauma</b><br>Focus Start Date 1/1/2014 Focus End Date<br>Total Number Session 0 Focus Status A | Active                                                         |
| Required Questionnaires for Track 1                                                                           | Completed Questionnaires                                       |
| Questionnaire Name                                                                                            | Questionnaire Name                                             |
| UCLA PTSD-RI - Parent (CIMH)                                                                                  | UCLA PTSD-RI - Parent (CIMH)                                   |
| Enter End of Focus                                                                                            | <u>Type</u> <u>Questionnaire</u><br><u>Administration Date</u> |
| View Focus Status                                                                                             | View Icon - Pre 1/1/2014                                       |
| L                                                                                                    | Update 6/1/2014                                                |
| Back                                                                                                    |                                                                |

Once you have viewed the information, click **OK** to return to previous page.

To edit the questionnaire, click on the **Edit** button and continue to Section 13.

| Provider: 999x                                                                                 | Focus: MAP EB                                                                                                    | 3P: Managir | ng and A                                    | dapting Practice (MAP)                                                                                                    |                                                                 |
|------------------------------------------------------------------------------------------------|----------------------------------------------------------------------------------------------------|-------------|---------------------------------------------|----------------------------------------------------------------------------------------------------|-----------------------------------------------------------------|
| Client Demogra                                                                                 | aphics                                                                                                    |             | Clien                                       | t Treatment Informati                                                                                                    | on                                                              |
| MINNIE DC<br>Client ID<br>Birth Date<br>Current Age<br>Gender<br>Ethnicity<br>Primary Language | MINNIE DOE         Client ID       XXXXXXXX         Birth Date       1/23/1970         Current Age       44 years 10 months         Gender       Female         Ethnicity       99-Unknown/Not Reported         Brimany Language       01 English |             | Begi<br>Ther<br>Date<br>DSM<br>Intal<br>Age | anning of Treatment Inform<br>apist ID/Staff Code<br>of First Session<br>-IV Code Principle Axis I-<br>ce<br>at First Session | nation<br>cXXXXXX<br>01/01/2014<br>XXX.XX<br>43 years 11 months |
| Show UCLA P                                                                                    | ſSD-RI - Parent (CI№                                                                                                    | 1H) 🝸       |                                             |                                                                                                    |                                                                 |
| Questionnaire A                                                                                | dministration Date                                                                                                    | 1/1/201     | .4                                          |                                                                                                    |                                                                 |
| Туре                                                                                           |                                                                                                    | Pre         |                                             |                                                                                                    |                                                                 |
| Subscale / SC                                                                                  | CALE                                                                                                    | Sc          | ore                                         |                                                                                                    |                                                                 |
| Subscale PTS                                                                                   | D Severity Scale/Total                                                                                                    | Score       | 10                                          |                                                                                                    |                                                                 |
| OK Edit                                                                                        |                                                                                                    |             |                                             |                                                                                                    |                                                                 |

To return to the Home page, click on the **Home** button in the top-right corner of the page.

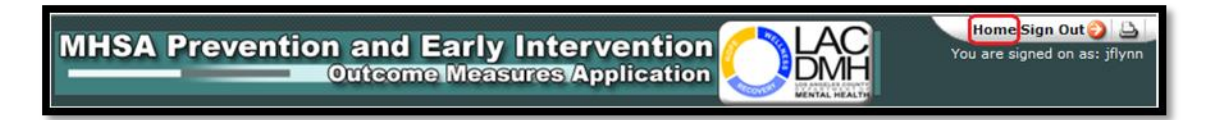

First, follow section 11.

To edit the questionnaire you have entered, click on the plus (+) sign next to the questionnaire name. The list will expand showing all instances of this questionnaire that have been saved.

Click on the Edit icon next to the questionnaire you wish to edit.

| Track 1                                                                                                    |                                                                                                |
|----------------------------------------------------------------------------------------------------|------------------------------------------------------------------------------------------------|
| Focus Name <b>Trauma</b><br>Focus Start Date <b>1/1/2014</b> Focus End Date<br>Total Number Session 0 Focus Status Active |                                                                                                |
| Required Questionnaires for Track 1                                                                                       | Completed Questionnaires                                                                       |
| Questionnaire Name                                                                                                    | Questionnaire Name                                                                             |
| Enter End of Focus<br>View Focus Status                                                                                   | Type     Questionnaire<br>Administration Date       Pre     1/1/2014       Update     6/1/2014 |
| Back                                                                                                    |                                                                                                |

Note: The validation rules that apply when you create a questionnaire still apply when editing it.

- To save the changes, click the Save button,
- To disregard the changes, click the **Cancel** button.

The application will redirect to the previous page.

| Edit UCLA PTSD-RI - Parent (CIMH)                 |                         |   |  |  |
|---------------------------------------------------|-------------------------|---|--|--|
| Questionnaire Administration<br>Date<br>Type      | 1/1/2014 × 🗊<br>Pre V   |   |  |  |
| Subscale / SCALE<br>Subscale PTSD Severity Scale/ | Score<br>Total Score 10 |   |  |  |
| Unable to Collect Reason                          | ** Please Select **     | ~ |  |  |
| Save Cancel                                       |                         |   |  |  |

First, follow section 11. Next, click on the View icon next to record you wish to view.

| Provider: 999x    | Focus: MAP         | EBP: Managi          | ing and Adapting Practice ( | MAP)                           | ·                    |                          |                   |                      |             |                           |
|-------------------|--------------------|----------------------|-----------------------------|--------------------------------|----------------------|--------------------------|-------------------|----------------------|-------------|---------------------------|
| Client Demogra    | phics              |                      |                             |                                |                      |                          |                   |                      |             |                           |
| MINNIE DO         | E                  |                      |                             |                                |                      |                          |                   |                      |             |                           |
| Client ID         | XXXXXXXX           |                      |                             |                                |                      |                          |                   |                      |             |                           |
| Birth Date        | 1/23/1970          |                      |                             |                                |                      |                          |                   |                      |             |                           |
| Current Age       | 44 years 10 mor    | nths                 |                             |                                |                      |                          |                   |                      |             |                           |
| Gender            | Female             |                      |                             |                                |                      |                          |                   |                      |             |                           |
| Ethnicity         | 99-Unknown/Not     | Reported             |                             |                                |                      |                          |                   |                      |             |                           |
| Primary Language  | 01-English         |                      |                             |                                |                      |                          |                   |                      |             |                           |
| Treatment Histo   | ry                 |                      |                             |                                |                      |                          |                   |                      |             |                           |
| Start New Treat   | ment Cycle 门       | 30 44                | ↓ 1 ⇒ of 1 > >> 1           | Items 20 🔷/Page                | Go                   |                          |                   |                      |             |                           |
| <u>Status</u> Dat | e of First Session | EBP                  |                             | <u>DSM-IV Code -</u><br>Intake | Date of Last Session | Total Number of Sessions | Completed<br>EBP? | Client TX<br>Success | Disposition | DSM-IV Code - Termination |
| Inactive 1/1      | /2014              | Managing ar<br>(MAP) | nd Adapting Practice        | 290.0                          | 10/1/2014            | 10                       | Yes               |                      |             | 290.0                     |
| MAP Tracks        |                    |                      |                             |                                |                      |                          |                   |                      |             |                           |
| Track Nu          | mber Fo            | ocus Name            | Focus Start D               | ate                            | Focus End Date       | Co                       | mpleted Focus?    |                      | Total Nu    | mber of Sessions          |
| 1                 | Tr                 | auma                 | 01/01/2014                  |                                | 10/01/2014           |                          | Yes               |                      |             | 10                        |
|                   |                    |                      |                             |                                |                      |                          |                   |                      |             |                           |

The application will redirect to the **MAP Tracks** page. This page displays the **End of Treatment Information** to the right of the Beginning of Treatment Information.

| Provider: 999x                                                                                | Focus: MAP                                                                                                    | EBP: Managin                                          | g and Adapting Practi                                                                                                    | ce (MAP)                       |                                   |             |                                                                                                    |       |  |       |
|-----------------------------------------------------------------------------------------------|----------------------------------------------------------------------------------------------------|-------------------------------------------------------|----------------------------------------------------------------------------------------------------|--------------------------------|-----------------------------------|-------------|----------------------------------------------------------------------------------------------------|-------|--|-------|
| Client Demogr                                                                                 | aphics                                                                                                    |                                                       | Client Treatment                                                                                                    | Information                    | n                                 |             |                                                                                                    |       |  |       |
| MINNIE DO<br>Client ID<br>Birth Date<br>Current Age<br>Gender<br>Ethnicity<br>Primary Languag | MINNIE DOE<br>Client ID XXXXXXX<br>Birth Date 1/23/1970<br>Current Age 44 years 10 months<br>Gender Female<br>Ethnicity 99-Unknown/Not Reported<br>Primary Language 01-English |                                                       | Beginning of Treatment Information         Therapist ID/Staff Code       cXXXXXX         Date of First Session       01/01/2014         DSM-IV Code Principle Axis I-<br>Intake       XXX         Age at First Session       43 years 11 months |                                |                                   |             | End of Treatment Information       Image: Complete Service Service Ser |       |  |       |
| Treatment                                                                                     | : <b>History MAPTrac</b><br>Focus<br>Name<br>General<br>Trauma                                                                                                    | ks<br>Focus Start<br>Date<br>01/01/2014<br>01/01/2014 | Focus End<br>Date<br>10/01/2014<br>10/01/2014                                                                                                    | Complete<br>Focus?<br>Ye<br>Ye | d Total Numbe<br>Sessions<br>15 1 | er of<br>10 | Dropout Kr<br>Status<br>Inactive<br>Inactive                                                                                                    | eason |  | <br>1 |
| Back                                                                                          |                                                                                                    |                                                       |                                                                                                    |                                |                                   |             |                                                                                                    |       |  |       |

First, follow section 14. Then, click on the Edit icon in the End of Treatment Information section header.

| Provider: 999>                                                                          | x                                                                                                    | Focus: MAP     | EBP: Managin                                                                                                    | g and Adapting Practic | ce (MAP)           |                                                                            |                                                                                                    |                                               |  |
|-----------------------------------------------------------------------------------------|----------------------------------------------------------------------------------------------------|----------------|----------------------------------------------------------------------------------------------------|------------------------|--------------------|----------------------------------------------------------------------------|----------------------------------------------------------------------------------------------------|-----------------------------------------------|--|
| Client Dem                                                                              | nograp                                                                                                    | hics           |                                                                                                    | Client Treatment       | Informatio         | n                                                                          |                                                                                                    |                                               |  |
| MINNIE<br>Client ID<br>Birth Date<br>Current Age<br>Gender<br>Ethnicity<br>Primary Lang | MINNIE DOE         Client ID       XXXXXXXX         Birth Date       1/23/1970         Current Age       44 years 10 months         Gender       Female         Ethnicity       99-Unknown/Not Reported         Primary Language       01-English |                | Beginning of Treatment Information         Therapist ID/Staff Code       cXXXXXX         Date of First Session       01/01/2014         DSM-IV Code Principle Axis I-<br>Intake       XXX.XX         Age at First Session       43 years 11 months |                        |                    | End of 7<br>Date of<br>Total Nu<br>Complet<br>DSM-IV<br>Termina<br>Dropout | Treatment Information<br>Last Session<br>umber of Sessions<br>ted EBP<br>Code Principle Axis-I<br>tion<br>t Reason | Edit Icon<br>10/1/2014<br>10<br>Yes<br>XXX.XX |  |
| 🗟 Treatm                                                                                | nent H                                                                                                    | istory MAPTrac | ks                                                                                                    |                        |                    |                                                                            |                                                                                                    |                                               |  |
| Trac<br>Nun                                                                             | ck<br>nber                                                                                                    | Focus<br>Name  | Focus Start<br>Date                                                                                                    | Focus End<br>Date      | Complete<br>Focus? | d Total Number of<br>Sessions                                              | Status                                                                                                    |                                               |  |
| Select                                                                                  | 0                                                                                                    | General        | 01/01/2014                                                                                                    | 10/01/2014             | Ye                 | s 10                                                                       | Inactive                                                                                                    |                                               |  |
| Select                                                                                  | 1                                                                                                    | Trauma         | 01/01/2014                                                                                                    | 10/01/2014             | Ye                 | s 10                                                                       | Inactive                                                                                                    |                                               |  |
| Back                                                                                    |                                                                                                    |                |                                                                                                    |                        |                    |                                                                            |                                                                                                    |                                               |  |

The application will redirect to the Edit End of Treatment Information page.

| Date of Last Session                     | 10/1/2014     |        |   |   |
|------------------------------------------|---------------|--------|---|---|
| Total Number of Sessions                 | 10            |        |   |   |
| Completed EBP?                           | Yes           | $\sim$ |   |   |
| DSM-IV Code Principle Axis-I Termination | XXX.XX        | Lookup |   |   |
| Dropout Reason                           | ** Please Sel | ect ** | 1 | ~ |
|                                          |               |        |   |   |

Note: DSM-IV Code Principle Axis I-Termination is the only field that can be modified in the End of Treatment Information section.

- To save the changes, click the **Save** button.
- To disregard the changes, click the **Cancel** button.

The application will redirect to the previous page.

#### Section 16 – Print

To print, click on the **Print** icon in the top-right corner of the page.

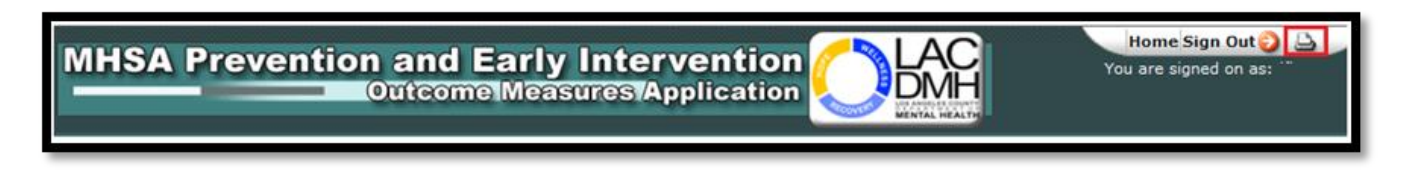

# Section 17 – Sign Out

To sign out from the application, click on the **Sign Out** button in the top-right corner of the page.

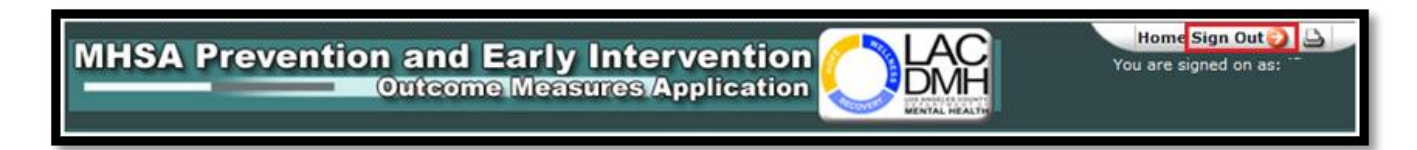

| Active Client                                  | The client is considered 'active' within a focus of treatment when there is an 'active' treatment cycle for the client for the specified focus of treatment, at a given provider site at a particular point in time.                                                                                                    |
|------------------------------------------------|----------------------------------------------------------------------------------------------------|
|                                                | A treatment cycle is considered 'active' once 'Beginning of Treatment' (BOT) information for the evidence-based practice (EBP) has been collected. The treatment cycle remains active until all required 'End of Treatment' (EOT) information has been collected. If 'Completed EBP?' is answered yes, EOT information must include acknowledgement of all required 'post' questionnaires. |
| Age at First Session                           | The calculated age of a client when treatment in a specific EBP commenced.<br>The calculation is done by comparing client's date of birth, as indicated in the<br>DMH Integrated System, against the Date of First Session for the treatment<br>cycle.                                                                                                    |
| Age at Focus Start                             | The calculated age of a client within a MAP treatment cycle when treatment of<br>a specific focus commenced. The calculation is done by comparing the<br>client's date of birth, as indicated in the DMH Integrated System, against the<br>Focus Start Date for a given focus track.                                                                                                    |
| Beginning of Treatment<br>Information<br>(BOT) | Information related to the client's EBP treatment history at the beginning of treatment in a specific EBP at a specific provider site. This information includes: 'Date of First Session', 'DSM-IV Axis I Principle Diagnosis Code-Intake', and 'Therapist/Staff Code'.                                                                                                    |
|                                                | Completion of all required information identifies the start of treatment within a given EBP and initiates the treatment cycle.                                                                                                    |
| Client ID                                      | The Department of Mental Health issued, seven-digit number used to uniquely identify a client.                                                                                                    |
| Client Treatment Success                       | A field in "End of Treatment Information" that is enabled when the user selects<br>"Yes" in the "Completed EBP" field. When "Client Treatment Success" field is<br>enabled, the user must indicate whether the clinician determined the "Client<br>Treatment Success" to be either "Partial" or "Significant".                                                                             |
| Completed EBP                                  | A yes/no response identifying whether the client completed all required interventions specific to the EBP in which the client received services for this 'treatment cycle'.                                                                                                    |
| Current Age                                    | The client's current age is calculated based on client's date of birth, as identified in the IS, and the date the user is accessing client information in the application.                                                                                                    |
| Date of First Session<br>(DOFS)                | The date signifying the client's first EBP treatment session within a specific EBP at a specific provider site.                                                                                                    |
| Date of Last Session<br>(DOLS)                 | Last date for which EBP-specific services were provided and/or claimed.                                                                                                    |
| Dropout Reason                                 | The reason the client failed to complete the MAP treatment cycle.                                                                                                    |

| DSM-IV                                                     | Diagnostic and Statistical Manual of Mental Disorders – Fourth Edition;<br>Published by the American Psychiatric Association, the DSM-IV provides a<br>common language and standard criteria for the classification of mental health<br>disorders.                                                                                                    |
|------------------------------------------------------------|----------------------------------------------------------------------------------------------------|
| DSM-IV Axis I Principle<br>Diagnosis Code – Intake         | Client's principle DSM-IV Axis I diagnosis at the time treatment in a specific EBP commenced, as indicated on the client's most recent Initial Assessment, Assessment Addendum, or Annual Update.                                                                                                    |
| DSM-IV Axis I Principle<br>Diagnosis Code –<br>Termination | Client's principle DSM-IV Axis I diagnosis at the time treatment in a specific EBP ended, as indicated on the client's initial intake assessment, assessment addendum, or annual update.                                                                                                    |
| Disposition                                                | A response identifying the next step for the client at the end of an EBP 'treatment cycle'. Disposition options differ based on "Completed EBP – Yes" and "Completed EBP – No" responses.                                                                                                    |
| End of Treatment<br>Information (EOT)                      | Information related to the client's EBP treatment history at the end of treatment in a specific EBP at a specific provider site. This information includes: 'Date of Last Session', 'Total Number of Sessions', information regarding completion of the EBP, 'Disposition' and 'DSM-IV Axis I Principle Diagnosis Code-Termination'.                                                                                                    |
|                                                            | For clients who have completed treatment, this information will also include<br>the provider's assessment of the success of treatment as well as<br>acknowledgement of all required post-treatment outcome questionnaires. The<br>completion of all required 'End of Treatment Information' closes out the<br>'treatment cycle'.                                                                                                    |
| Evidence-Based Practice (EBP)                              | Used to refer to Evidence-Based Practices (EBP), Community-Defined Evidence (CDE) practices, and Promising Practices (PP).                                                                                                    |
| Focus of Treatment                                         | Refers to a client's primary presenting problems for which EBP mental health services are being delivered (e.g., anxiety, depression, trauma, etc.).                                                                                                    |
| Focus Track                                                | Within a MAP treatment cycle, a series of sessions where a specific focus of treatment is targeted. The focus of treatment within a MAP treatment cycle may change during treatment. Therefore, a MAP treatment cycle may contain more than one focus track. However, there can be only one active focus of treatment at any given time within the treatment cycle. The start date is identified as the track's Focus Start Date and the end date is identified as the track's Focus End Date. |
| Focus End Date (FED)                                       | The last date of a given focus track within a MAP treatment cycle. It will be the same date is one of the following: the Focus Start Date of the next focus track or the Date of Last Session of the MAP treatment cycle.                                                                                                    |
| Focus Start Date (FSD)                                     | The first date of a given focus track within a MAP treatment cycle. It will be<br>the same date is one of the following: the Date of First Session of the MAP<br>treatment cycle or the Focus End Date of the preceding focus track.                                                                                                    |

| General Track                              | Within a MAP treatment cycle, the collection of general outcome measures<br>over the life of the treatment cycle. There can only be one general track in a<br>MAP treatment cycle. The start date is identified as the Date of First Session<br>and the end date is identified as the Date of Last Session.                                                                                                    |
|--------------------------------------------|----------------------------------------------------------------------------------------------------|
| Managing and Adapting<br>Practice (MAP)    | An evidence-based practice used by the Prevention and Early Intervention<br>program. Unlike other practices, MAP supports a change in the focus of<br>treatment during the treatment cycle. However, there can be only one focus at<br>any given time during treatment. While a set of general outcomes measures<br>are collected over the entire course of treatment, a set of specific outcome<br>measures are collected based on which focus is being treated at the time.                                                                                                    |
| Mental Health Services Act<br>(MHSA)       | The MHSA, adopted by the California electorate on November 2, 2004 creates a new permanent revenue source, administered by the State Department of Mental Health (SDMH), for the transformation and expanded delivery of mental health services provided by State and county agencies and requires the development of integrated plans for prevention, innovation, and system of care services.                                                                                                    |
| Prevention and Early<br>Intervention (PEI) | A plan funded under the California Mental Health Services Act. This plan<br>focuses interventions and programs on individuals across the life span prior to<br>the onset of a serious emotional or behavioral disorder or mental illness.                                                                                                    |
| 'Pre' Questionnaire                        | All required pre-treatment outcome questionnaires, which should be<br>administered during the first EBP-treatment session ('Date of First Session').<br>If an outcome questionnaire is unable to be administered within the 21-day<br>collection window, the questionnaire must be identified as "Unable to Collect."                                                                                                    |
| 'Post' Questionnaire                       | All required post-treatment outcome questionnaires, which should be<br>administered during the final EBP treatment session ('Date of Last Session').<br>If an outcome questionnaire is unable to be administered within the 21-day<br>collection window, the questionnaire must be identified as "Unable to Collect."                                                                                                    |
| Provider ID                                | The state-issued four-digit number associated with the primary location(s) or site(s) where services are delivered.                                                                                                    |
| Questionnaire                              | Outcome measures completed by clients and/or parents/guardians/raters for<br>all clients receiving PEI services. For each EBP in which the client receives<br>services, agencies are expected to collect data using a common measure<br>across all practices (Outcome Questionnaire (OQ) Series), as well as a<br>second measure oriented to specific focus of treatment. At a minimum, for<br>each treatment cycle of PEI EBP services, there will generally be<br>acknowledgement of a 'Pre-' and 'Post-' treatment questionnaire for 2<br>measures (OQ + Focus of Treatment). |
| Questionnaire<br>Administration Date       | Date when client or parent/guardian/rater completed each outcome measure questionnaire.                                                                                                    |
| Questionnaire Type                         | Identifies whether the outcome questionnaire data reflects Pre-treatment, Update or Post-treatment status.                                                                                                    |

| Staff Code              | The seven-digit, alphanumeric DMH-issued staff code for individuals providing<br>mental health services. An individual may be issued more than one staff code<br>in cases where they provide services at more than one location or site. The<br>staff code entered must represent the staff member that provided services to<br>a given client at a given site. The staff code for the individual may be different<br>than the username of the person using the application. |
|-------------------------|----------------------------------------------------------------------------------------------------|
| Status                  | In the "Treatment Cycle Status" screen, this field indicates the status of the treatment cycle relative to any outstanding post-treatment outcome questionnaires that are required.                                                                                                    |
| Subscale Totals         | Refers to the total Raw-score and T-score values for each questionnaire completed by the client and/or parent/guardian/rater.                                                                                                    |
| Therapist ID:           | See "Staff Code".                                                                                                    |
| Treatment Cycle         | A period of time during which a client receives mental health services for a specific focus of treatment using a specific EBP at a specific provider site. It is encapsulated by completion of 'Beginning of Treatment Information' and all 'End of Treatment Information' requirements.                                                                                                    |
| Unable to Collect       | Refers to a field in all questionnaires which allows the user to identify when a clinician was unable to collect an outcome questionnaire within the 21-day collection window.                                                                                                    |
| 'Update' Questionnaire: | Outcomes questionnaires completed between required pre-treatment and post-treatment outcomes questionnaires for a client within a treatment cycle for a specific EBP. For EBPs exceeding 6-months duration, update questionnaires are required every 6 months (from 'Date of First Session').                                                                                                    |